## How to Activate and Use Collab Center Agent Preview

Agent Preview allows the Agent to preview all NEW listings before they are sent to the contact. (New as in New Matches for the search – not necessarily New listings to the MLS)

## **SECTION 1**

To activate Agent Preview for <u>ALL</u> new Contact Collab Center notifications (from the moment it is turned on going forward)

1) Go to Preferences > Collab Center > Search Options screen. Set the Search Option to Agent Preview.

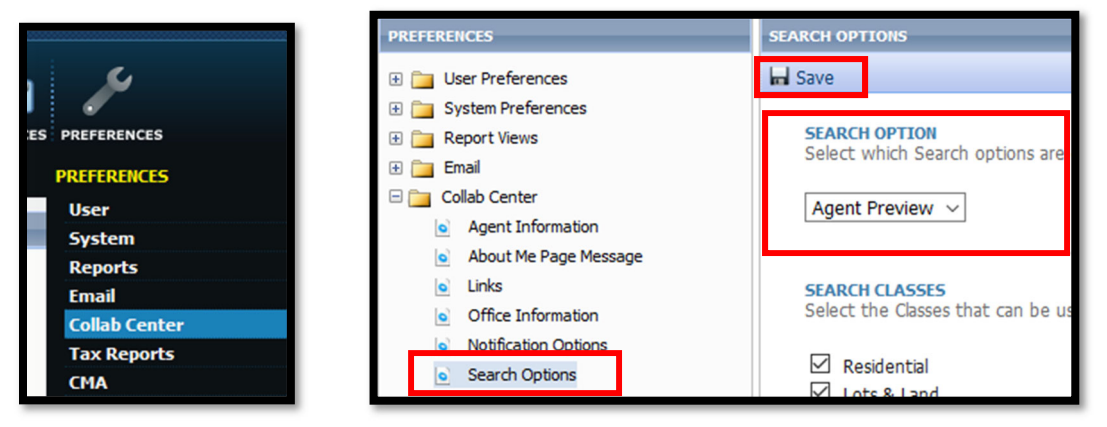

 This action will apply to <u>all</u> new contacts Collab Center notifications added from then on but it will not go backwards and change existing Collab Center contacts automatically. See Section 2 for instructions to turn the option on for specific contacts.

## SECTION 2

To activate Collab Center Agent Preview for a specific contact

1) Go to Contacts > View/Manage Contacts

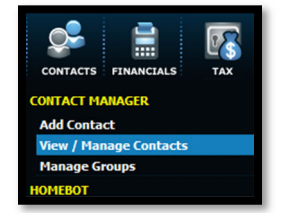

- 2) Click on the Contact's Name that needs Agent Preview activated
- 3) On the left-hand side, click on the General folder and then click on Contact Information. On the right-hand side, find Collab Center Search Options. The default should say New Only. Change that to Agent Preview and make sure to click Save at the top.

| CONTACT INFORMATION | CONTACT INFORMATION                             |  |  |  |  |  |  |
|---------------------|-------------------------------------------------|--|--|--|--|--|--|
| 🗆 🚞 Dashboard       | 🖬 Save 🚨 View Site                              |  |  |  |  |  |  |
| Contact Activity    |                                                 |  |  |  |  |  |  |
| 🖯 🚞 General         | CONTACT INFORMATION:                            |  |  |  |  |  |  |
| Contact Information |                                                 |  |  |  |  |  |  |
| Buyer Activity      | Collab Center Search Options: Agent Preview 🗸 💡 |  |  |  |  |  |  |
| Seller Activity     | Prefix:                                         |  |  |  |  |  |  |

It is done. Now just wait for listings that need to be approved.

## How to Approve Listings - Collab Center with Agent Preview

- 1) Go to Contacts > View/Manage Contacts
- 2) The column that says Needs Approval will show the number of New matches needing the Agent's attention

| before being se | ent to the o |       |               |            |      |            |                |             |         |   |
|-----------------|--------------|-------|---------------|------------|------|------------|----------------|-------------|---------|---|
| Name            | Status       | Email | Primary Phone | Matches    | Site | New        | Needs Approval | Disapproved | Changed | ſ |
| Betty Boop      | Active       |       |               | <u>144</u> | VIEW | <u>144</u> | 98 APPROVE ALL | 0           | Z       | Ī |

- 3) Click on APPROVE ALL to send all the matches OR
- 4) Clicking on the number will take you to a spreadsheet of properties

| .IST | TOTAL HIGH LOW AVG MED HIGH LOW AVERAGE MEDIAN TOTAL PRICE   ISTING COUNT: 98 DAYS ON MARKET: 387 0 42 23 LIST PRICE: \$350,000 \$278,000 \$310,176 \$309,990 \$30,397,282   SOLD PRICE: \$0 \$0 \$0 \$0 \$0 \$0 |                    |              |           |                  |       |              |       |         |        |             |            |                   |                      |             |
|------|----------------------------------------------------------------------------------------------------|--------------------|--------------|-----------|------------------|-------|--------------|-------|---------|--------|-------------|------------|-------------------|----------------------|-------------|
| 3    |                                                                                                    | Photo              | Action Icons | Ρίςζοι    | MLS #            | Class | Sub-Type     | State | us Bump | Clause | Original Pr | List Price | Price             | Addres               | is          |
| 1    |                                                                                                    | 24                 | D M I 🔜 🔜    | <u>20</u> | 201922313        | RS    | Res/Site Blt | PCH   |         |        | \$310,000   | \$289,900  | <b>↓</b> \$289,90 | 0 4521 N Pasadena Ln | A           |
| 2    |                                                                                                    |                    | 0 M 1 🔤 🔤    | <u>20</u> | <u>201921884</u> | RS    | Res/Site Blt | АСТ   |         |        | \$279,900   | \$279,900  | \$279,900         | 105 N Harmony Rd     | A           |
| 5    |                                                                                                    | 1 and and a second | D M 1 🔜 🔜    | <u>20</u> | 201916305        | RS    | Res/Site Blt | АСТ   |         |        | \$344,500   | \$319,500  | \$319,500         | 13906 N East Newma   | n Lake Dr A |

- Click the checkbox for the listings to be approved and then click the APPROVE button. If a listing is checked and DISAPPROVE is clicked, the screen will refresh and that listing will be removed.
- 6) If it is decided to APPROVE ALL, the listings can all be checked and APPROVE clicked OR the FINISH PREVIEW button can be clicked to go back to the previous screen. The APPROVE ALL button can then be clicked from that screen.

You can also get to the Approve screen by going **Contacts** > **View/Manage Contacts** and clicking on the Contact's Name.

If assistance is needed, please give SAR a call - 509-326-9222 Mon-Fri 8:30am – 4:30pm.

After hours or weekends, the Paragon Help Desk can assist at 877-MLS-HELP (877-657-4357).